ขั้นตอนการเข้าระบบ Dpis ๕.๐ เพื่อดูผลการเลื่อนเงินเดือน

(เฉพาะข้าราชการสังกัดส่วนกลาง กอง/สำนัก/เขต และเกษตรจังหวัด) รอบการเลื่อนเงินเดือน ครั้งที่ ๑ (วันที่ ๑ เมษายน ๒๕๕๕)

๑. เข้าระบบ DPIS ๕.๐ (ปัจจุบันปรับระบบจาก DPIS ๔.๐ เป็น DPIS ๕.๐)

Γ

|                                                                                                  |                | Username<br>Password                | : 476    | 012                                | $\left\{ \right.$  | Usernai<br>ประชาช<br>Passwo | me = ເ<br>ນ ໑ຓ<br>rd = ວັ | ลขบัตร<br>1 หลัก<br>นเดือนเ      | ประจำเ<br>ป็เกิด            | ทัว                    |           |
|--------------------------------------------------------------------------------------------------|----------------|-------------------------------------|----------|------------------------------------|--------------------|-----------------------------|---------------------------|----------------------------------|-----------------------------|------------------------|-----------|
|                                                                                                  |                |                                     |          | Login                              |                    | R                           |                           |                                  |                             |                        |           |
| 📥 คลิกเ                                                                                          | เลือกา         | หัวข้อ เงิน                         |          |                                    | > เลือก            | า แสดง                      | งรายล                     | ะเอียด                           |                             |                        |           |
| รายละเรียมข่ารรปการ/ ลูกร่างประ<br>ข้อมูลบุคคล<br>ข้อมูลทั่วไป<br><u>การศำรงท</u> ำแหน่ง<br>เงิน | ท่า<br>(6) บัง | อมูลบุคคล > ถูข้อมูล<br>อมูลบุคลากร |          |                                    | เลื่อน             | ้ เลซที่<br>สำแหม่ง         | * ระคับ<br>สาแแน่ง<br>1   | * อัตราเงิน<br>เคือน<br>4,700.00 | แสด<br>1 เรียก ค่ะ<br>9 🛞 🚦 | งรายละเอ้              |           |
| สอิปเงินเดือน<br>การศึกษา<br>การอบรม/ดูงาน/สัมมนา<br>ความสามารถพิเศษ                             |                | 2                                   |          | a<br>tar<br>fini<br>fi             |                    |                             |                           |                                  | แสด                         | งรายละเอ้<br>งรายละเอ้ | <u>ยต</u> |
| 📫 เลือก                                                                                          | เรีย           | กดู (รูปดวงเ                        | ตา)      | เพื่อดูรา                          | ຍລະເอีย            | ดผลกา                       | รเลื่อน                   | แงินเดี                          | อน                          |                        |           |
| ราชการพิเศษ                                                                                      | 35             | ปรับเงินเดือนตามกฎหมาย              | 402/2554 | 2554                               | 01 เมษายน 2554     | •                           | 149                       | ซ้านาญการ                        | 21,890.00                   |                        | ] -       |
| ความตีความชอบ                                                                                    | 36             | เลื่อนเงินเดือนระดับดีมาก           | 974/2554 | 29 กันยายน 2554                    | 01 ຕຸລາຄນ 2554     | 3,4000 %                    | 149                       | ซ้านาญการ                        | 22,650.00                   |                        | 1 -       |
| การสมรส                                                                                          | 37             | เลื่อนเงินเดือนระดับดีมาก           | 527/2555 | 20 <mark>ม</mark> ิคุนายน<br>2555  | 01 เมษายน<br>2555  | 4.0000 %                    | 149                       | สำนาญการ                         | 23,540.00                   | 8                      | -         |
| การเปลียนแปลงชื่อ-สกุล<br>เครื่องราชฯ                                                            | เพิ่ม          |                                     | พบข้อมู  | <b>ลเงินตามตำแหน่</b>              | งทั้งสิ้น 0 รายการ |                             |                           |                                  |                             | แสดงร                  | ายละเอียด |
| เวลาทวีคูณ                                                                                       | เพิ่ม          |                                     | พบข้อม   | <u>เอเงินเพิ่</u> มพิเศษ <i>น์</i> | ้งสิ้น () รายการ   |                             |                           |                                  |                             | แสดงร                  | ายอะเอียด |
|                                                                                                  |                |                                     |          | _                                  |                    |                             |                           |                                  |                             |                        |           |

จะพบรายละเอียดผลการเลื่อนเงินเดือนตามรูปภาพ

| 🞱 ปรับปรุงข้อมูลเงินเดือน Web Page Di | alog                 |                                | ×                   |
|---------------------------------------|----------------------|--------------------------------|---------------------|
| เพิ่มข้อมูล                           |                      |                                |                     |
| * วันที่มีผล : 01/04/2555             |                      | วันที่สิ้นสุด :                |                     |
| * อัตราเงินเดือน : 23540              |                      | ประเภทเงิน : เงินเดือน         |                     |
| * ประเภทการ<br>เคลื่อนไหว :           | n                    | จำนวนขั้นเงิน<br>เดือน :       |                     |
| * เลขที่คำสั่ง :  527/2555            |                      | * ลงวันที่ : 20/06/2555        |                     |
| สำคับที่ : 857                        | ในบัญชีแนบท้ายศาสิ่ง | สำดับที่ : 1                   | กรณีวันที่เดียวกัน  |
| เลขที่ตำแหน่ง : 149                   |                      | อัตราเงินเดือน 22650<br>เดิม : |                     |
| เปอร์เซ็นต์ที่<br>เลื่อน :            |                      | เงินเดือนที่เลื่อน : 890       |                     |
| เงินตอบแทน<br>พิเศษ :                 |                      | ฐานในการ[22220<br>คำนวณ :      |                     |
| ปีงบประมาณ : 2555                     |                      | รอบการประเมิน : 💿 รอบที่ 1     | 🔘 รอบที่ 2          |
| ผลการประเมิน : 85                     |                      | ระดีบตำแหน่ง : ประเภทวิชากา    | ร ระดับชำนาญการ 🛛 💌 |

## หากต้องการพิมพ์หนังสือแจ้งผลการเลื่อนเงินเดือน

🖂 เลือก พิมพ์ 📥 เลือก Download File 📥 เลือก Open หรือ Save

| ราชการพิเศ       | Я      | 35    | ปรับเงินเดือนตามกฎหมาย    | 402/2554 | 2554                              | 01 เมษายน 2554     | -        | 149 | ข้านาญการ | 21,890.00 | 8 | -      | 1      | 0 |
|------------------|--------|-------|---------------------------|----------|-----------------------------------|--------------------|----------|-----|-----------|-----------|---|--------|--------|---|
| ความดีความช      | อบ     | 36    | เลื่อนเงินเดือนระดับดีมาก | 974/2554 | 29 กันยายน 2554                   | 01 ตุลาคม 2554     | 3,4000 % | 149 | ซ่านาญการ | 22,650.00 | ⊗ |        | -      | D |
| การสมรส          |        | 37    | เลื่อนเงินเดือนระดับดีมาค | 527/2555 | 20 <mark>ม</mark> ิคุนายน<br>2555 | 01 เมษายน<br>2555  | 4.0000 % | 149 | สำนาญการ  | 23,540.0° |   |        | ).     |   |
| การเปลี่ยนแปลงชี | อ-สกุล | (tán) |                           | พบด้อน   | ວເອີນຕວນຕ່ວມແຫ່                   | หนึ่งสิ้น 0 รายการ |          |     |           |           |   | Newson | าะเอ็ม |   |

| Address 🥙 http://11.0.0.141:8080/714cb420e579     | มงันเดือนตาม File Download                                                     |
|---------------------------------------------------|--------------------------------------------------------------------------------|
| Google 🚽 🛃                                        | ้อนขั้นเงินด้อ Do you want to open or save this file?                          |
| To help protect your security Internet Explorer b | วนขั้นเงินเดือน<br>Type: เอกสาร Microsof d, 25.8 KB<br>From: 11.0.0.141        |
| What's the RISK?                                  | Den Save Cancel                                                                |
| Information Bar Help                              | อนเงินเดือนระเ ✓ Always ask before opening this type of file<br>สื่อนเงินเดือน |

## จะพบรายละเอียดหนังสือแจ้งผลการเลื่อนเงินเดือนตามรูปภาพ 💭

| 22114  | างประณัท 🗆               | งอบที่1 01 คุณ    | ายม 2554 อีง 31 มีพา          | au 2585                      |                 |
|--------|--------------------------|-------------------|-------------------------------|------------------------------|-----------------|
| ร้อ -พ | រមសុខ                    |                   |                               |                              |                 |
| ด้านพ  | พ่า                      |                   |                               |                              |                 |
| แมงที่ | ด้านเหล่ง                |                   |                               |                              |                 |
| ดังคัด |                          |                   |                               |                              |                 |
|        | A                        | บส่งเสรียดาวเดษตว |                               |                              |                 |
|        | วรมครีม (มาก) 22         | 630.00            |                               |                              |                 |
|        |                          | <b>,</b>          |                               |                              |                 |
| ο .    | ได้วับคาวเมืองแว้งแต่อง  | HL                |                               |                              |                 |
|        |                          | 12012             | อำนวนเวิ่ง                    | เกิ โคเกม                    | เม่นต่อหกได้งับ |
|        | อาหโหลางอำหวล            |                   |                               |                              | 1               |
|        | อานใหล่างอำนวลเ<br>(บาท) | ที่ได้เมือน       | เวินต้อน                      | เงินอ่าดอบแทน                | (11171)         |
|        | อานในอาวอำนวด<br>(บาท)   | ที่ได้เมือน       | เวินด้อน<br>ที่ได้เดือน (บาท) | เงินอ่าดอบแทน<br>กัเชษ (บาท) | (עוט)           |